## How to Run a Mail Services Job Activity Report on the Reports Server

- 1) Go to the reports server in your browser: <u>http://ufacdemeter:8080/jasperserver/login.html</u>
- 2) Login using the userID and password that you were provided

|       | Login                  |
|-------|------------------------|
| L. L. | Jser ID:               |
|       | guest_mail             |
| F     | Password:              |
|       | ••••                   |
| 5     | Show locale & timezone |
|       | Login Reset            |
|       |                        |

 The report you would like to run is titled "Job Activity By Date" – click on this report. (You do not need to check the box – just click on the name of the report.)

| OME VIEW                                        | LOG OUT                                            |
|-------------------------------------------------|----------------------------------------------------|
| Search                                          | Repository                                         |
| Search                                          | Copy Cut Delete                                    |
| Include subfolders                              | All + /Support Operations/Mail Services + Visualiz |
| root Resources Support Operations Mail Services | Reports                                            |
|                                                 |                                                    |

4) A pop-up window will appear where you can enter your 6-digit account number (no dashes) and the dates you are interested in. The account number does not include the subcode. (For a monthly report, please use the 26th of the first month for the start date and the 25th of the second month for the end date.)

| >                                 |            |       |  |  |  |  |  |
|-----------------------------------|------------|-------|--|--|--|--|--|
| Report Options: JobActivityByDate |            |       |  |  |  |  |  |
|                                   |            |       |  |  |  |  |  |
| * AcctNumber                      | #####      |       |  |  |  |  |  |
| * StartDate                       | 2013-02-26 |       |  |  |  |  |  |
| * EndDate                         | 2013-03-25 |       |  |  |  |  |  |
|                                   |            |       |  |  |  |  |  |
|                                   |            |       |  |  |  |  |  |
| Reset                             | OK Cancel  | Apply |  |  |  |  |  |
|                                   |            |       |  |  |  |  |  |

- 5) Now click "OK" to run the report.
- 6) The report results will appear on-screen. You may export the report to PDF format or to Excel by using the icons along the top.

| JASPERSO                                                                                                    | Ŧ                        |                                                                                                    |                              | Search                                                         |  |  |  |  |
|----------------------------------------------------------------------------------------------------|--------------------------|----------------------------------------------------------------------------------------------------|------------------------------|----------------------------------------------------------------|--|--|--|--|
| IOME                                                                                                    | 1                        | VIEW                                                                                                    | LOG OUT                      |                                                                |  |  |  |  |
|                                                                                                    | 1                        | e 1 1 2 1 9<br>K                                                                                              | I¶ ¶ Page                    | 1 of 4 ▶ ▶                                                     |  |  |  |  |
| University of Rochester Mail Services<br>1510 Mt. Hope Avenue, Box 270001<br>Printed: 11/02/2012                      |                          |                                                                                                    |                              |                                                                |  |  |  |  |
| Printed: 11/02/2012                                                                                                   | _                        |                                                                                                    |                              |                                                                |  |  |  |  |
| Job Activity For A                                                                                                    | ccount                   | Number: 2161042320                                                                                            |                              | For Dates: 09/26                                               |  |  |  |  |
| Job Activity For A                                                                                                    | Clas                     | Number: 2161042320                                                                                            | Pieces                       | For Dates: 09/26                                               |  |  |  |  |
| Job Activity For A<br>DateTime                                                                                        | Clas<br>9                | Number: 2161042320<br>ss-Name<br>PRESRT LTR                                                                   | Pieces<br>180                | For Dates: 09/26<br>Total<br>85.320                            |  |  |  |  |
| Job Activity For A<br>DateTime<br>09/26/12 15:19<br>10/04/12 11:52                                                    | Clas<br>9<br>3           | Number: 2161042320<br>ss-Name<br>PRESRT LTR<br>PRESORT FLAT (IMS)                                             | Pieces<br>180<br>2           | For Dates: 09/26<br>Total<br>85.320<br>2.700                   |  |  |  |  |
| Job Activity For A       DateTime       09/26/12 15:19       10/04/12 11:52       10/11/12 07:58                      | Clas<br>9<br>3<br>3      | Number: 2161042320<br>ss-Name<br>PRESRT LTR<br>PRESORT FLAT (IMS)<br>PRESORT FLAT (IMS)                       | Pieces<br>180<br>2<br>4      | For Dates: 09/26<br>Total<br>85.320<br>2.700<br>5.800          |  |  |  |  |
| Job Activity For A       DateTime       09/26/12 15:19       10/04/12 11:52       10/11/12 07:58       10/17/12 14:49 | Clas<br>9<br>3<br>3<br>3 | Number: 2161042320<br>ss-Name<br>PRESRT LTR<br>PRESORT FLAT (IMS)<br>PRESORT FLAT (IMS)<br>PRESORT FLAT (IMS) | Pieces<br>180<br>2<br>4<br>7 | For Dates: 09/26<br>Total<br>85.320<br>2.700<br>5.800<br>9.450 |  |  |  |  |

7) To run the report again, click the "Home" button with the reverse arrow.

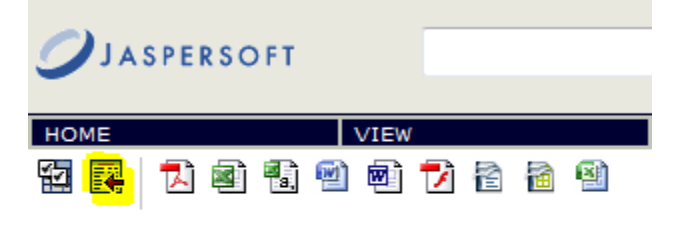

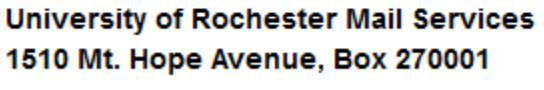

Printed: 11/02/2012

8) When you are finished with your report, logout.

|      |             |         | Searc      |
|------|-------------|---------|------------|
| НОМЕ | VIEW        | LOG OUT |            |
|      | 4 1 2 2 4 1 | I Page  | 1 of 4 ▶ ₩ |

9) This report is available 24 hours a day, 7 days a week provided you are on a University network.